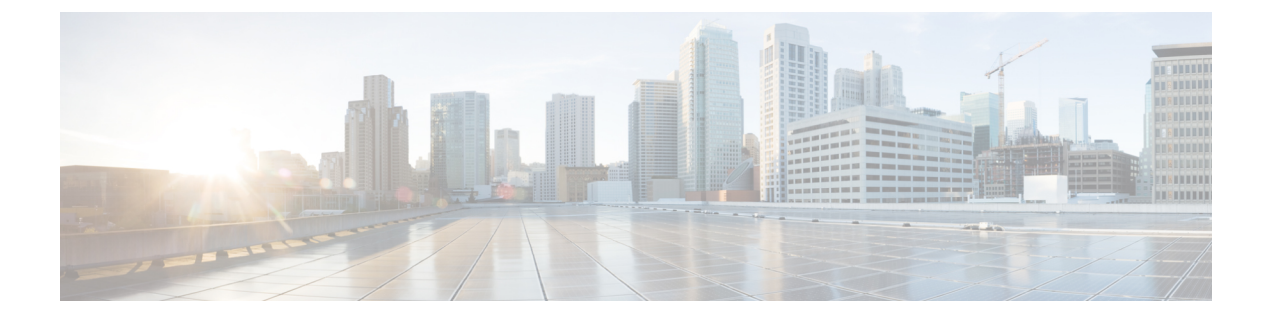

# **Virtual Tunnel Interface**

本章介绍如何配置 VTI 隧道。

- 关于 Virtual Tunnel Interface, 第1页
- Virtual Tunnel Interface 准则,第2页
- 创建 VTI 隧道, 第5页
- Virtual Tunnel Interface 的功能历史记录,第11页

# 关于 Virtual Tunnel Interface

ASA 支持称为虚拟隧道接口 (VTI) 的逻辑接口。作为策略型 VPN 的替代方案,您可以在 VTI 的对等体之间创建 VPN 隧道。VTI 可通过将 IPSec 配置文件连接到每个隧道的端部,为基于 VPN 的路由提供支持。您可以使用动态或静态路由。VTI 的出口流量经加密发送至对等体,而关联的 SA 会解密 VTI 的进口流量。

使用 VTI 将不再需要配置静态加密映射访问列表并将其映射到接口。您不再需要跟踪所有远程子网并将其包含在加密映射访问列表中。这可以简化部署,而且静态 VTI 通过动态路由协议支持基于路由的 VPN,还能满足虚拟私有云的诸多要求。

### 静态VTI

您可以使用静态 VTI 配置进行站点间连接,其中两个站点之间的隧道会始终在线。对于静态 VTI 接口,您必须将物理接口定义为隧道源。每个设备最多可以关联 1024 个 VTI。要创建静态 VTI 接口,请参阅添加 VTI 接口,第 7 页。

#### 动态 VTI

动态 VTI 为站点间 VPN 提供高度安全且可扩展的连接。动态 VTI 简化了大型企业中心辐射型部署的对等体配置。单个动态 VTI 可以替换中心上的多个静态 VTI 配置。您可以将新的分支添加到中心,而无需更改中心配置。动态 VTI 取代动态加密映射和用于建立隧道的动态中心辐射型方法。在管理中心,动态 VTI 仅支持中心辐射型拓扑。

动态 VTI 会使用虚拟模板来进行 IPsec 接口的动态实例化和管理。虚拟模板会为每个 VPN 会话动态 生成独一无二的虚拟访问接口。动态 VTI 支持多个 IPsec 安全关联,并接受分支提议的多个 IPsec 选

择器。动态 VTI 也支持动态 (DHCP) 分支。要创建动态 VTI 接口,请参阅添加动态 VTI 接口,第 10页。

#### ASA 如何为 VPN 会话创建动态 VTI 隧道

 在ASA上创建虚拟模板(选择配置(Configuration)>设备设置(Device Setup)>接口设置(Interface Settings)>接口(Interfaces)>添加(Add)>DVTI 接口(DVTI Interface))。

您可以将此模板用于多个 VPN 会话。

- 2. 将此模板附加到隧道组。您可以将虚拟模板连接到多个隧道组。
- 3. 分支会向中心发起隧道请求。
- 4. 中心对分支进行身份验证。
- 5. ASA 使用虚拟模板来为与分支的 VPN 会话动态创建虚拟访问接口。
- 6. 中心会使用虚拟接入接口与分支建立动态 VTI 隧道。
- 7. 配置 IKEv2 路由集接口选项,以通告 VTI 接口 IP over IKEv2 交换。此选项可在 VTI 接口之间启 用单播可访问性,以便 BGP 或路径监控通过隧道运行。
- 8. 在 VPN 会话结束后,隧道将断开连接,中心将删除相应的虚拟接入接口。

# Virtual Tunnel Interface 准则

### 情景模式和集群

- 仅支持单一模式。
- 不支持集群。

## 防火墙模式

仅在路由模式中受支持。

#### BGP IPv4 和 IPv6 支持

支持 VTI 上的 IPv4 和 IPv6 BGP 路由。

### EIGRP 支持

支持 VTI 上的 IPv4 和 IPv6 EIGRP 路由。

#### OSPF IPv4 和 IPv6 支持

支持 VTI 上的 IPv4 和 IPv6 OSPF 路由。

IPv6 支持

- •可以配置 IPv6 寻址的 VTI。
- VTI 的隧道源和隧道目标都可以有 IPv6 地址。
- 支持以下 VTI IP (或内部网络 IP 版本) 与公共 IP 版本的组合:
  - IPv6 over IPv6
  - •基于 IPv6 的 IPv4
  - IPv4 over IPv4
  - •基于 IPv4 的 IPv6
- 仅支持将静态 IPv6 地址作为隧道源和目的地址。
- •隧道源接口可以有一个IPv6地址,并且您可以将该地址指定用作隧道终端。如果不指定,列表中的第一个IPv6全局地址会被默认用作隧道终端。
- •您可以将隧道模式指定为IPv6。如己指定,则IPv6流量可以通过VTI进行隧道传输。但是,单个VTI的隧道模式可以是IPv4或IPv6。

## 常规配置准则

•如果在 LAN 到 VPN VPN 中使用动态加密映射和动态 VTI,则仅会出现动态 VTI 隧道。出现此问题的原因是,加密映射和动态 VTI 都尝试使用默认隧道组。

我们的建议操作如下动作之一:

- 将 LAN 间 VPN 迁移到动态 VTI。
- 使用静态加密映射及其自己的隧道组。
- VTI 只有在 IPsec 模式下才可配置。不支持在 ASA 上终止 GRE 隧道。
- •您可以将静态、BGP、OSPF或 EIGRP IPv4 路由用于使用这种隧道接口的流量。
- 对于静态和动态 VTI,请确保不将借用 IP 接口用作任何 VTI 接口的隧道源 IP 地址。
- VTI的 MTU 将根据底层物理接口自动设置。但是,如果在启用 VTI 后更改物理接口 MTU,则 您必须禁用并重新启用 VTI 才能使用新的 MTU 设置。
- •对于动态VTI,虚拟接入接口会从配置的隧道源接口继承MTU。如果不指定隧道源接口,虚拟 接入接口将从源接口继承MTU,而 ASA 会从该接口接受 VPN 会话请求。
- •您最多可以在一台设备上配置 1024 个 VTI。在计算 VTI 计数时,请考虑以下事项:
  - •包括 nameif 子接口,以便得出可在设备上配置的 VTI 总数。
  - •您不能在端口通道的成员接口上配置 nameif。因此,隧道计数只会随实际主端口通道接口的数量减少,而不会随其任何成员接口的数量减少。

- •即使平台支持超过1024个接口,VTI计数也限于该平台上可配置的VLAN数量。例如,如 果型号支持5510VLAN,则隧道计数为500减去配置的物理接口数。
- VTI 支持 IKE 版本 v1 和 v2,并使用 IPsec 在隧道的源地址与目的地址之间收发数据。
- •如果必须应用 NAT,则将 IKE 和 ESP 数据包封装在 UDP 报头中。
- •无论隧道中的数据流量如何, IKE 和 IPsec 安全关联都将不断重新生成密钥。这可确保 VTI 隧 道始终处于活动状态。
- •隧道组名称必须与对等体作为其 IKEv1 或 IKEv2 身份发送的内容相符。
- 对于站点间隧道组中的 IKEv1, 仅当隧道身份验证方法为数字证书和/或对等体配置为使用积极 模式时,才能使用非 IP 地址的名称。
- 只要加密映射中配置的对等体地址与 VTI 的隧道目的地址不同, VTI 和加密映射配置就可以在同一个物理接口上共存。
- •可以在 VTI 接口上应用访问规则来控制通过 VTI 的流量。
- VTI 接口之间支持 ICMP ping。
- •如果 IKEv2 站点间 VPN 隧道的对等设备发送 IKEv2 配置请求负载,则 ASA 无法与该设备建立 IKEv2 隧道。您必须在对等设备上禁用 config-exchange 请求, ASA 才能与对等设备建立 VPN 隧道。
- •动态 VTI 支持 HA 和 IKEv2。

#### 默认设置

- •默认情况下,通过 VTI 的所有流量都经过加密。
- •默认情况下, VTI 接口的安全级别为 0。您无法配置安全级别。

#### 动态 VTI 的限制

动态 VTI 不支持:

- ECMP 和 VRF
- 集群
- IKEv1
- QoS

# 创建 VTI 隧道

要配置 VTI 隧道,请创建 IPsec 提议(转换集)。您需要创建引用该 IPsec 提议的 IPsec 配置文件, 然后使用该 IPsec 配置文件创建 VTI 接口。使用相同 IPsec 提议和 IPsec 配置文件参数配置远程对等 体。SA 协商将在所有隧道参数配置完后开始。

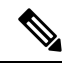

注释 对于同时属于两个 VPN VTI 域并且物理接口上存在 BGP 邻接关系的 ASA:

因接口运行状况检查而触发状态更改时,系统将删除物理接口中的路由,直至与新的活动对等体重新建立 BGP 邻接关系。此操作不适用于 VTI 逻辑接口。

可以在 VTI 接口上应用访问控制列表来控制通过 VTI 的流量。如要在不检查源和目标接口的 ACL 的情况下允许来自 IPsec 隧道的所有数据包,请在全局配置模式下输入 sysopt connection permit-vpn 命令。

您可以使用以下命令在不检查 ACL 的情况下允许 IPsec 流量通过 ASA:

#### hostname(config)# sysopt connection permit-vpn

当外部接口和 VTI 接口的安全级别为 0 时,如果您在 VTI 接口上应用了 ACL,并且尚未配置 same-security-traffic,则不会命中该接口。

要配置此功能,请在全局配置模式下使用 same-security-traffic 命令及其 intra-interface 参数。

过程

步骤1 添加 IPsec 提议(转换集)。

步骤2 添加 IPsec 配置文件。

步骤3 添加 VTI 隧道。

## 添加 IPsec 提议(转换集)

为了保护 VTI 隧道中的流量,需要使用转换集。转换集作为 IPsec 配置文件的一部分使用,是安全协议和算法的集合,用于保护 VPN 中的流量。

### 开始之前

- •可以使用预共享密钥或证书对与 VTI 关联的 IKE 会话进行身份验证。IKEv2 允许使用不对称身份验证方法和密钥。对于 IKEv1 和 IKEv2,必须在用于 VTI 的隧道组下配置预共享密钥。
- 对于使用 IKEv1 的基于证书的身份验证,必须指定要在发起方使用的信任点。对于响应方,必须在 tunnel-group 命令中配置信任点。对于 IKEv2,必须同时在发起方和响应方的 tunnel-group 命令下配置用于身份验证的信任点。

过程

- 步骤1 依次选择配置 (Configuration) > 站点间 VPN (Site-to-Site VPN) > 高级 (Advanced) > IPsec 提议(转换集) (IPsec Proposals [Transform Sets])。
- 步骤2 配置 IKEv1 或 IKEv2, 以建立安全关联。
  - •配置 IKEv1。
  - a) 在"IKEv1 IPsec 提议(转换集)"(IKEv1 IPsec Proposals [Transform Sets])面板中,点击添加 (Add)。
  - b) 输入转换集名称.
  - c) 保留隧道 (Tunnel) 复选框的默认选择。
  - d) 选择 ESP 加密 (ESP Encryption)和 ESP 身份验证 (ESP Authentication)。
  - e) 点击确定(OK)。
    - •配置 IKEv2。
  - a) 在"IKEv2 IPsec 提议"(IKEv2 IPsec Proposals) 面板中, 点击添加 (Add)。
  - b) 输入名称和加密。
  - c) 选择完整性散列 (Integrity Hash)。
  - d) 点击确定(OK)。

# 添加 IPsec 配置文件

IPsec 配置文件包含其引用的 IPsec 提议或转换集中所需的安全协议和算法。这能够确保两个站点间 VIT VPN 对等体之间存在安全的逻辑通信路径。

#### 过程

- 步骤1 依次选择配置 (Configuration) > 站点间 VPN (Site-to-Site VPN) > 高级 (Advanced) > IPsec 提议(转换集) (IPsec Proposals [Transform Sets])。
- 步骤 2 在 IPsec 配置文件 (IPsec Profile) 面板中,点击添加 (Add)。
- 步骤3 输入 IPsec 配置文件名称。
- 步骤4 输入为 IPsec 配置文件创建的 IKE v1 IPsec 提议或 IKE v2 IPsec 提议。可以选择 IKEv1 转换集或 IKEv2 IPsec 提议。
- 步骤5 如果需要 VTI 隧道一端仅用作响应方,请选中仅响应方 (Responder only) 复选框。
  - •可以将 VTI 隧道的一端配置为仅用作响应方。仅响应方端不会发起隧道或重新生成密钥。
  - •如果使用的是IKEv2,请设置安全关联生命周期的持续时间,此值应大于发起方端的IPsec配置 文件中的生命周期值。这是为了方便发起方端成功地重新生成密钥,并确保隧道保持活动状态。

- •如果发起方端的重新生成密钥配置未知,请删除仅响应方模式以便双向建立SA,或在仅响应方端配置无限 IPsec 生命周期值以防止到期。
- **步骤6** (可选)选中启用安全关联生命周期 (Enable security association lifetime) 复选框,并输入以千字节 和秒为单位的安全关联持续时间值。
- 步骤7 (可选)选中 PFS 设置 (PFS Settings) 复选框启用 PFS,并选择所需的 Diffie-Hellman 组。

完美前向保密(PFS)为每个加密交换生成唯一会话密钥。此唯一会话密钥可保护交换免于后续解密。 要配置 PFS,必须选择在生成 PFS 会话密钥时要使用的 Diffie-Hellman 密钥导出算法。该密钥导出 算法将生成 IPsec 安全关联 (SA) 密钥。每组具有不同的长度模数。模数越大,安全性越高,但需要 的处理时间更长。两个对等体上的 Diffie-Hellman 组必须匹配。

这可以确立 encryption-key-determination 算法的强度。ASA 使用此算法派生加密密钥和散列密钥。

- 步骤8 (可选)选中启用发送证书 (Enable sending certificate)复选框,然后选择用于定义发起 VTI 隧道连接时要使用的证书的信任点。根据需要选中链 (Chain)复选框。
- 步骤9 选中启用反向路由注入 (Enable Reverse Route Injection) 复选框,为此 IPsec 配置文件启用反向路由 注入 (RRI)。

RRI 会填充运行动态路由协议(例如 OSPF、EIGRP)的内部路由器的路由表,或者为远程 VPN 客户端或 LAN 到 LAN 会话填充 RIP。RRI 在配置时完成并被视为静态的,在配置更改或被删除之前保持不变。ASA 可自动将静态路由添加到路由表中,并向其使用 OSPF 的专用网络或边界路由器通告这些路由。如果将任何源/目标 (0.0.0.0/0.0.0.) 指定为受保护网络,请勿启用 RRI,否则会影响使用默认路由的流量。

- 步骤 10 选中动态 (Dynamic) 复选框,将反向路由设置为动态。
- 步骤11 点击确定(OK)。
- 步骤 12 在 IPsec 提议(转换集)(IPsec Proposals [Transform Sets])主面板中,点击应用 (Apply)。
- 步骤 13 在预览 CLI 命令 (Preview CLI Commands) 对话框中,点击发送 (Send)。

## 添加 VTI 接口

要创建新 VTI 接口并建立 VTI 隧道,请执行以下步骤:

注释 实施 IP SLA,确保当活动隧道中的路由器不可用时,隧道仍保持活动状态。请参阅《ASA常规操作 配置指南》(http://www.cisco.com/go/asa-config)中的"配置静态路由跟踪"。

过程

- 步骤1 选择配置 (Configuration) > 设备设置 (Device Setup) > 接口设置 (Interface Settings) > 接口 (Interfaces)。
- 步骤2选择添加(Add)>VTI 接口(VTI Interface)。系统将显示添加 VTI 接口窗口。

步骤3 在常规 (General) 选项卡上:

- a) 输入 VTI ID。范围为 0 到 10413。最多可支持 10413 个 VTI 接口。
- b) 输入 Interface Name。
- c) 确保启用接口 (Enable Interface) 复选框已选中。
- d) 从路径监控(Path Monitoring) 下拉列表中选择 IPv4 或 IPv6, 然后输入对等体的 IP 地址。
- e) 输入成本 (Cost)。范围是从 1 到 65535。

成本将决定在多个 VTI 之间对流量进行负载均衡的优先级。最小的数字具有最高优先级。

f) 对于配置 IP 地址:

点击地址 (Address) 单选按钮,以便配置 IP 地址和子网掩码。

或

点击未编号 (Unnumbered) 单选按钮,以便从未编号 IP (IP Unnumbered) 下拉列表选择要借用 其 IP 地址的接口。您可以从列表中选择环回接口或物理接口。

#### 步骤4 在高级 (Advanced) 选项卡中。

- a) 输入目标 IP (Destination IP)。
- b) 从源接口 (Source Interface) 下拉列表中选择隧道源接口。

您可以选择环回接口或物理接口。

- c) 在使用 IPsec 策略实现隧道保护 (Tunnel Protection with IPsec Policy) 字段中选择 IPsec 策略。
- d) 在使用 IPsec 配置文件实现隧道保护 (Tunnel Protection with IPsec Profile) 字段中选择 IPsec 配置文件。
- e) 选中确保启用隧道模式 IPv4 IPsec (Ensure the Enable Tunnel Mode IPv4 IPsec) 复选框。
- 步骤5 点击确定(OK)。
- 步骤6 在接口 (Interfaces) 面板中,点击应用 (Apply)。
- 步骤7 在预览 CLI 命令 (Preview CLI Commands) 对话框中,点击发送 (Send)。

更新后的配置加载完毕后,新 VTI 将显示于接口列表中。此新 VTI 可用于创建 IPsec 站点间 VPN。

#### 示例

ASA 与 IOS 设备之间的 VTI 隧道(采用 IKEv2) 配置示例:

#### $ASA \square$

crypto ikev2 policy 1 encryption aes-gcm-256 integrity null 21 prf sha512 lifetime seconds 86400 crypto ipsec ikev2 ipsec-proposal gcm256 protocol esp encryption aes-gcm-256 protocol esp integrity null crypto ipsec profile asa-vti set ikev2 ipsec-proposal gcm256 interface Tunnel 100 nameif vti ip address 10.10.10.1 255.255.255.254 tunnel source interface [asa-source-nameif] tunnel destination [router-ip-address] tunnel mode ipsec ipv4 tunnel protection ipsec profile asa-vti tunnel-group [router-ip-address] ipsec-attributes ikev2 remote-authentication pre-shared-key cisco ikev2 local-authentication pre-shared-key cisco crypto ikev2 enable [asa-interface-name] IOS 1 crypto ikev2 proposal asa-vti encryption aes-gcm-256 prf sha512 □ 21 crypto ikev2 policy asa-vti match address local [router-ip-address] proposal asa-vti crypto ikev2 profile asa-vti match identity remote address [asa-ip-address] 255.255.255.255 authentication local pre-share key cisco authentication remote pre-share key cisco no config-exchange request crypto ipsec transform-set gcm256 esp-gcm 256 crypto ipsec profile asa-vti set ikev2-profile asa-vti set transform-set gcm256 interface tunnel 100 ip address 10.10.10.0 255.255.255.254 tunnel mode ipsec ipv4 tunnel source [router-interface] tunnel destination [asa-ip-address] tunnel protection ipsec profile asa-vti ۱

## 添加动态 VTI 接口

要为动态 VTI 创建虚拟模板,请执行以下操作:

注释 实施IPSLA,确保当活动隧道中的路由器不可用时,隧道仍保持活动状态。请参阅《ASA常规操作 配置指南》中的"配置静态路由跟踪",地址是:http://www.cisco.com/go/asa-config。

#### 开始之前

确保您已配置 IPsec 配置文件和 IP 未编号接口。

#### 过程

- 步骤1 选择配置 (Configuration) > 设备设置 (Device Setup) > 接口设置 (Interface Settings) > 接口 (Interfaces)。
- 步骤2 选择添加 (Add) > DVTI 接口 (DVTI Interface)。系统将显示添加 DVTI 接口 (Add DVTI Interface) 窗口。
- 步骤3 在常规 (General) 选项卡上:
  - a) 输入 DVTI ID。该 ID 可以是 1 到 10413 之间的任何值。每台设备最多可支持 1024 个 VTI 接口。
  - b) 输入 Interface Name。
  - c) 确保选中启用接口 (Enable Interface) 复选框。
  - d) 从未编号 IP (IP Unnumbered) 下拉列表中选择一个接口。

虚拟模板将继承所选接口的 IP 地址。确保使用不同于隧道源 IP 地址的 IP 地址。您还可以选择物理接口或设备上配置的环回接口。

- e) 在说明 (Description) 字段中,输入此动态 VTI 的说明。
- 步骤4 在高级 (Advanced) 选项卡中:
  - a) 从**源接口 (Source Interface)** 下拉列表中选择隧道源接口。该接口的 IP 地址将是分支的目标 IP 地址。您只能从列表中选择物理接口和环回接口。
  - b) 选中启用 IPv6 源地址 (Enable IPv6 Source Address) 复选框,以仅接受来自配置了隧道源 IP 地址的接口的 VPN 会话请求。如果没有启用此选项,ASA 将接受来自任何接口的 VPN 会话请求。

虚拟访问接口还会从配置的隧道源接口继承 MTU。如果没有启用上述选项,虚拟访问接口将从 源接口继承 MTU,而 ASA 会从该接口接受 VPN 会话请求。

- c) 在使用 IPsec 配置文件实现隧道保护 (Tunnel Protection with IPsec Profile) 下拉列表中选择 IPsec 配置文件。
- d) 选中为 IPSec 启用隧道模式 IP 覆盖 (Enable Tunnel Mode IP Overlay for IPSec) 复选框, 然后选择 IPv4 或 IPv6 单选按钮以启用 IPsec 隧道模式。

步骤5在 IPv6 选项卡中:

a) 点击未编号的 IPv6 地址 (IPv6 Address Unnumbered) 浏览按钮,然后从列表中选择 IPv6 地址。

从虚拟模板克隆的所有虚拟访问接口都将具有相同的 IP 地址。

- b) 点击确定 (OK)。
- 步骤6 在预览 CLI 命令 (Preview CLI Commands) 对话框中,您可以查看虚拟模板命令。
- 步骤7 点击发送 (Send)。

下一步做什么

将此模板附加到隧道组。有关详细信息,请参阅站点间隧道组。

# Virtual Tunnel Interface 的功能历史记录

| 功能名称                              | 版本      | 功能信息                                                                                                    |
|-----------------------------------|---------|----------------------------------------------------------------------------------------------------|
| 动态 Virtual Tunnel<br>Interface 支持 | 9.19(1) | 您可以创建动态 VTI 并使用它在中心辐射型拓扑配置基于路由的站点间 VPN。动态 VTI 简化了大型企业中心辐射型部署的对等体配置。单个动态 VTI 可以替换中心上的多个静态 VTI 配置。您可以将新的分支添加到中心,而无需更改中心配置。<br>新增/修改的屏幕: 配置 > 设备设置 > 接口设置 > 接口 > 添加 > DVTI 接口 |
| OSPF IPv4 和 IPv6 支持               | 9.19(1) | 支持 VTI 上的 OSPF IPv4 和 IPv6 路由协议。                                                                                                    |
| EIGRP 支持                          | 9.19(1) | 支持 VTI 上的 EIGRP IPv4 和 IPv6 路由协议。                                                                                                    |
| 静态和动态 VTI 的环回<br>接口支持             | 9.19(1) | 现在,您可以将环回接口设置为 VTI 的源接口。还添加了支持以从环回接口继承 IP 地址,而不是静态配置的 IP 地址。环回接口有助于克服路径故障。如果接口发生故障,您可以通过分配给环回接口的 IP 地址来访问所有接口。                                                             |
|                                   |         |                                                                                                    |
| 本地隧道 ID 支持                        | 9.17(1) | ASA 支持唯一本地隧道 ID, 它允许 ASA 在 NAT 后面有多个 IPsec 隧道,以便连接到 Cisco Umbrella 安全互联网网关 (SIG)。本地身份用于为每个 IKEv2 隧道配置唯一身份,而不是为所有隧道配置一个全局身份。                                                |
| 在静态VTI上支持IPv6                     | 9.16    | ASA 在虚拟隧道接口 (VTI) 配置中支持 IPv6 地址。                                                                                                    |
|                                   | (1)     | VTI隧道源接口可以具有IPv6地址,您可以将其配置为用作隧道终端。如果隧道源接口<br>有多个IPv6地址,您可以指定要使用的地址,否则默认使用列表中的第一个IPv6全局<br>地址。                                                                              |
|                                   |         | 隧道模式可以是 IPv4 或 IPv6,但必须与 VTI 上配置的 IP 地址类型相同,隧道才能处于活动状态。IPv6 地址可以分配给 VTI 中的隧道源或隧道目标接口。                                                                                      |

| 功能名称                               | 版本       | 功能信息                                                                                                    |
|------------------------------------|----------|----------------------------------------------------------------------------------------------------|
| 支持每个设备 1024 个<br>VTI 接口            | 9.16 (1) | 要在设备上配置的最大VTI数量已从 100 增加到 1024。                                                                                                    |
|                                    |          | 即使平台支持超过1024个接口,VTI计数也限于该平台上可配置的VLAN数量。例如,ASA 5510 支持100个VLAN,隧道计数为100减去配置的物理接口数。                                                                                                    |
|                                    |          | 新增/修改的菜单项:无                                                                                                    |
| VTI上的DHCP中继服<br>务器支持               | 9.14(1)  | ASA 允许将 VTI 接口配置为 DHCP 中继服务器连接接口。                                                                                                    |
|                                    |          | 我们修改了以下屏幕,为 DHCP 中继指定 VTI 接口:                                                                                                    |
|                                    |          | 配置 > 设备管理 > DHCP > DHCP 中继 > DHCP 中继接口服务器                                                                                                    |
| VTI中支持 IKEv2、基<br>于证书的身份验证和<br>ACL | 9.8.(1)  | 虚拟隧道接口 (VTI) 现在支持 BGP (静态 VTI)。现在可在独立和高可用性模式下使用<br>IKEv2。可以通过在 IPsec 配置文件中设置信任点来使用基于证书的身份验证。还可以使<br>用 access-group 命令,将 VTI 上的访问列表应用于过滤进口流量。                                                          |
|                                    |          | 在以下屏幕中引入了几个选项,用于为基于证书的身份验证选择信任点:                                                                                                    |
|                                    |          | 配置 (Configuration) > 站点间 VPN (Site-to-Site VPN) > 高级 (Advanced) > IPsec 提议<br>(转换集)(IPsec Proposals [Transform Sets]) > IPsec 配置文件 (IPsec Profile) > 添加<br>(Add)                                      |
| 虚拟隧道接口 (VTI) 支持                    | 9.7.(1)  | 使用新的逻辑接口(称为"虚拟隧道接口(VTI)")可增强ASA,该接口用于向对等体表示 VPN 隧道。这可通过将 IPSec 配置文件连接到隧道的每一端,为基于 VPN 的路由提供支持。使用 VTI 将不再需要配置静态加密映射访问列表并将其映射到接口。                                                                        |
|                                    |          | 引入了以下菜单项:                                                                                                    |
|                                    |          | 配置 (Configuration) > 站点间 VPN (Site-to-Site VPN) > 高级 (Advanced) > IPSec 提议<br>(转换集) (IPsec Proposals [Transform Sets]) > IPSec 配置文件 (IPsec Profile)                                                   |
|                                    |          | 配置 (Configuration) > 站点间 VPN (Site-to-Site VPN) > 高级 (Advanced) > IPSec 提议<br>(转换集) (IPsec Proposals [Transform Sets]) > IPSec 配置文件 (IPsec Profile) > 添加<br>(Add) > 添加 IPSec 配置文件 (Add IPsec Profile) |
|                                    |          | 配置 (Configuration) > 设备设置 (Device Setup) > 接口设置 (Interface Settings) > 接口<br>(Interfaces) > 添加 (Add) > VTI 接口 (VTI Interface)                                                                         |
|                                    |          | 配置 (Configuration) > 设备设置 (Device Setup) > 接口设置 (Interface Settings) > 接口<br>(Interfaces) > 添加 (Add) > VTI 接口 (VTI Interface) > 通用 (General)                                                          |
|                                    |          | 配置 (Configuration) > 设备设置 (Device Setup) > 接口设置 (Interface Settings) > 接口<br>(Interfaces) > 添加 (Add) > VTI 接口 (VTI Interface) > 高级 (Advanced)                                                         |

当地语言翻译版本说明

思科可能会在某些地方提供本内容的当地语言翻译版本。请注意,翻译版本仅供参考,如有任何不 一致之处,以本内容的英文版本为准。